# **PPPoE Internet Setup On The DSL-2750U**

Please make sure the unit is on the latest firmware. You can download the firmware at <u>ftp.d-link.co.za</u> . If you are still unsure as to which firmware to download, then simply e-mail your query to <u>support@d-link.co.za</u> or call the D-Link Africa offices on +27 (0)12 661 2025/3,

How to Update the Firmware (If your unit is on the latest firmware, skip this step): Logon to the unit through your web browser via the default IP address of the DSL -2750U

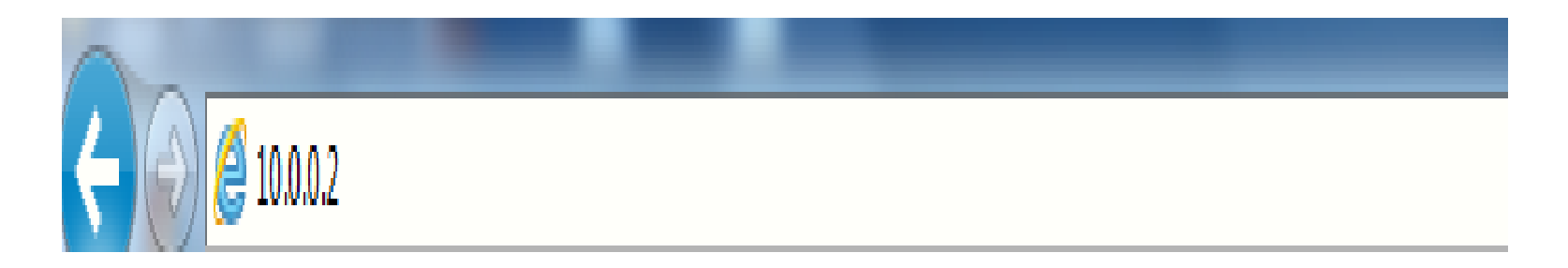

- 1. Username : admin
- 2. Password : admin

| Product Page: DSL-2 | 750U                                                              | Firmware Version: AF_1.57_T10 |
|---------------------|-------------------------------------------------------------------|-------------------------------|
| <b>D-Lin</b>        | k                                                                 |                               |
|                     | LOGIN                                                             |                               |
|                     | Welcome to DSL-2750U Web Management                               |                               |
|                     | Username : admin 🔻<br>Password : •••••<br>Remember my login info. |                               |
|                     | Login                                                             |                               |

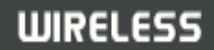

• Go to Maintenance, then Firmware Update and simply Browse to the firmware you downloaded earlier,

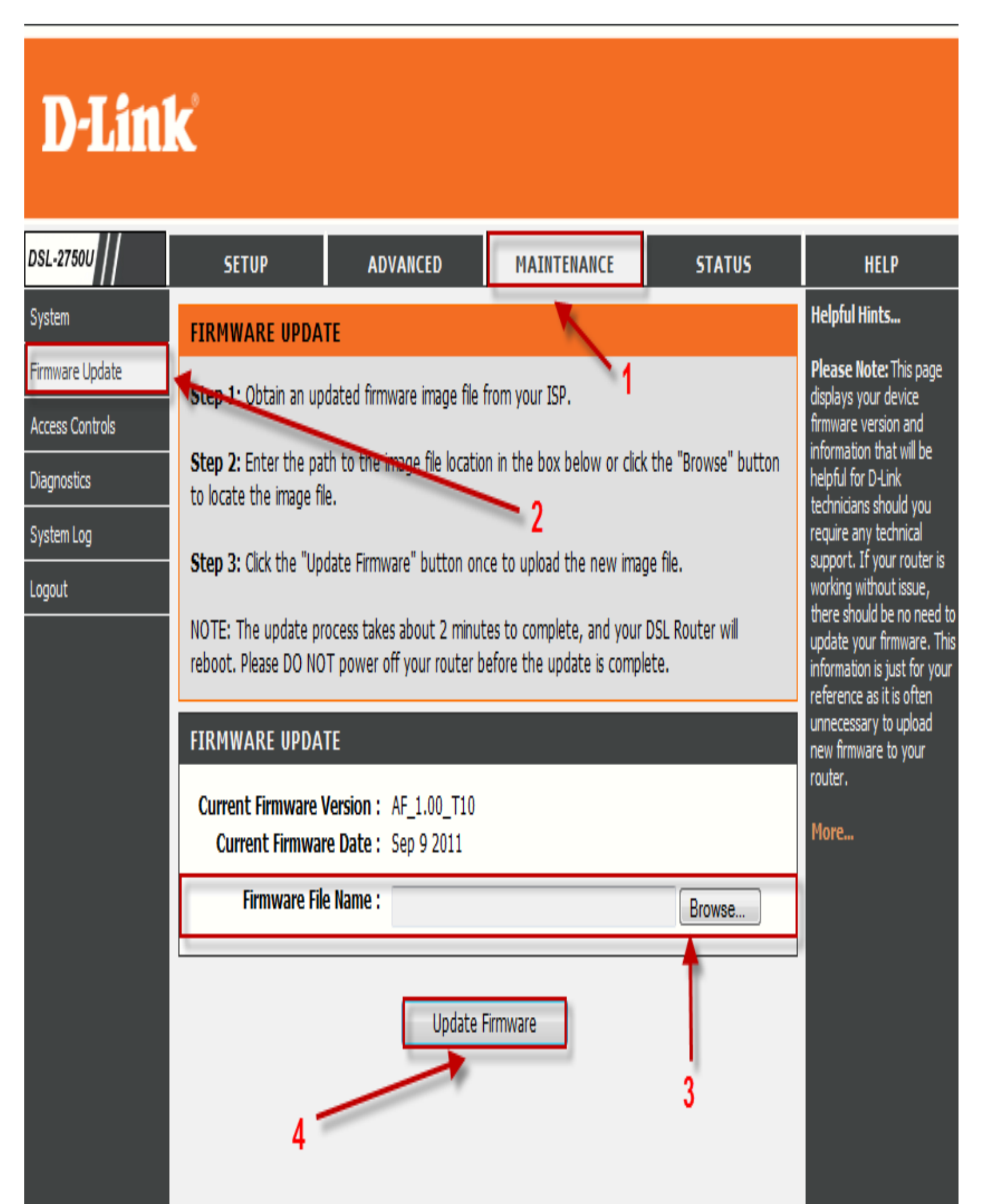

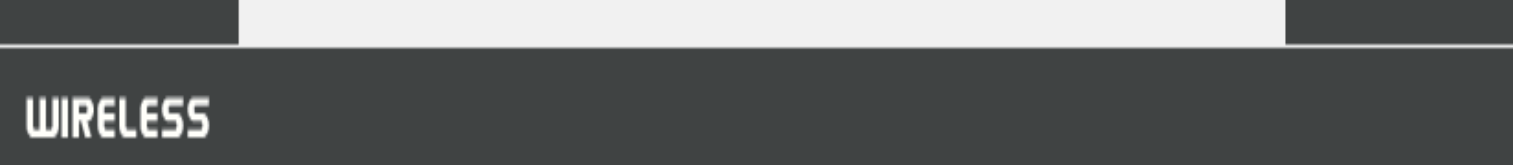

• After the update you will need to restore the unit to its factory default settings,

| <b>D-Lin</b> l                     | K                                              |                                                                        |                                                               |                           |                                                                                                    |
|------------------------------------|------------------------------------------------|------------------------------------------------------------------------|---------------------------------------------------------------|---------------------------|----------------------------------------------------------------------------------------------------|
| DSL-2750U                          | SETUP                                          | ADVANCED                                                               | MAINTENANCE                                                   | STATUS                    | HELP                                                                                                    |
| System                             | SYSTEM REBOO                                   | т                                                                      |                                                               |                           | Helpful Hints                                                                                                    |
| Firmware Update<br>Access Controls | Click the button below                         | v to reboot the router.                                                |                                                               |                           | This page allows you to<br>reboot your router or save<br>your router configuration                                                                                                    |
| Diagnostics                        |                                                | Reb                                                                    | oot                                                           |                           | as a precaution in case                                                                                                    |
| System Log                         |                                                |                                                                        |                                                               |                           | router to factory default                                                                                                    |
| Logout                             | SYSTEM BACKU                                   | P SETTINGS                                                             |                                                               |                           | to restore your router                                                                                                    |
|                                    | Back up DSL Router c<br>Note: Please always sa | onfigurations. You may sav<br>eve configuration file first b<br>Backup | re your router configuration<br>efore viewing it.<br>Settings | ons to a file on your PC. | saved configuration file.<br>There is also a function to<br>allow you to reset your<br>router to factory default<br>settings. Resetting your<br>router to factory default<br>settings will delete your |
|                                    | SYSTEM UPDAT                                   | E SETTINGS                                                             |                                                               |                           | More                                                                                                    |
|                                    | Update DSL Router se                           | ttings. You may update y                                               | our router settings using y                                   | our saved files.          | riore                                                                                                    |
|                                    | Settings File                                  | e Name :                                                               |                                                               | Browse                    |                                                                                                    |
|                                    |                                                | Update                                                                 | Settings 5                                                    |                           |                                                                                                    |
|                                    | SYSTEM RESTO                                   | RE DEFAULT SETTING                                                     | S<br>ults                                                     |                           |                                                                                                    |

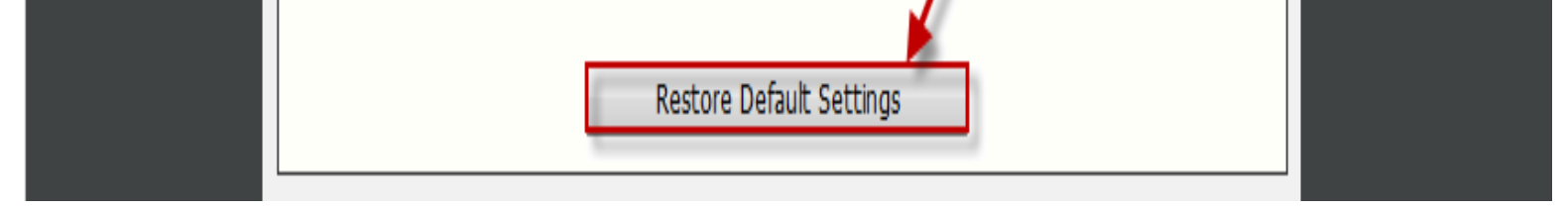

- Go To Setup and then Internet Setup,
- Make sure you tick the select box under WAN setup,
- Then select Edit,

| <b>D-Link</b>       | Č                      |                           |                               |               |                    |               |        |
|---------------------|------------------------|---------------------------|-------------------------------|---------------|--------------------|---------------|--------|
| DSL-2750U           | SETUP                  | ADVANCED                  | MAINTENA                      | NCE           | STATUS             |               | HELP   |
| Wizard              | INTERNET SETUP         |                           |                               |               |                    |               |        |
| Internet Setup      | Choose "ath!" "Edit" o | r "Delete" to configure \ | NAN interfaces A              | məvimum       | of 8 ontrios can b | a configured  |        |
| 3G Internet Setup   | CHOUSE AUG, COL, O     |                           | WAN IILEHALES. A              | IIIdXIIIIUIII |                    | je conngureu. |        |
| Wireless Connection | WAN SETUP              |                           | 6. Go To Se                   | tup, ther     | n Internet Set     | up            |        |
| Local Network       |                        |                           |                               |               |                    |               |        |
| Time and Date       | VPI/VCI VLA            | N Mux Service Nan         | ne Protocol                   | IGMP          | QoS NAT            | Status        | Action |
| Print Server        | Ø 8/35 1               | V/A pppoe_0_8_3           | 5_1 PPPoE                     | Disabled      | Enable Enable      | Unconfigured  |        |
| Logout              | 1                      |                           |                               |               |                    |               |        |
|                     | 7. Select Checkbox     | A                         | dd Edit<br>1<br>8. Select Edi | Delete        |                    |               |        |

- *Your VPI* 8
- *Your VCI* 35

| D-Linl              | K                      |                         |                            |                     |                                         |
|---------------------|------------------------|-------------------------|----------------------------|---------------------|-----------------------------------------|
| DSL-2750U           | SETUP                  | ADVANCED                | MAINTENANCE                | STATUS              | HELP                                    |
| Wizard              | INTERNET SETUP         |                         |                            |                     | Helpful Hints                           |
| Internet Setup      | This screen allows you | to configure an ATM PVC | identifier (VPI and VCI) a | nd select a service | When configuring the                    |
| 3G Internet Setup   | category.              | to compare an Arman ve  |                            |                     | Internet, be sure to                    |
| Wireless Connection | ATM PVC CONFIG         | IRATION                 |                            |                     | Connection Type from<br>the list below. |
| Local Network       |                        |                         |                            |                     | Dlasca taka cara whan                   |
| Time and Date       | These should           | d be as VI              | PI: 8 (0-255)              |                     | entering your username                  |
| Print Server        | confirm                |                         | CI: 35 (32-65535)          |                     | are case sensitive. The                 |
| Logout              |                        | Service Categor         | ry: UBR Without PCR 🔻      |                     | issues are caused by                    |
|                     |                        | Peak Cell Rate          | e: (cells/s)               |                     | password combinations.                  |
|                     |                        | Sustainable Cell Rat    | te: (cells/s)              |                     | More                                    |
|                     |                        | Maximum Burst Siz       | ze: (cells)                |                     |                                         |
|                     |                        |                         |                            |                     |                                         |
|                     | IP QOS SCHEDULE        | R ALGORITHM             |                            |                     |                                         |
|                     | )                      | strict Priority         |                            |                     |                                         |
|                     |                        | Precedence of que       | ue: 8 (lowest)             |                     |                                         |
|                     | 0 V                    | Veighted Fair Queuing   |                            |                     |                                         |
|                     |                        | Weight Value of gue     | (1.62)                     |                     |                                         |

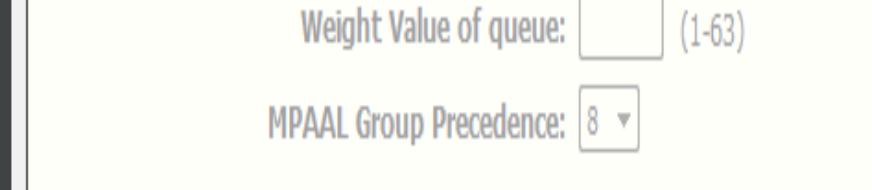

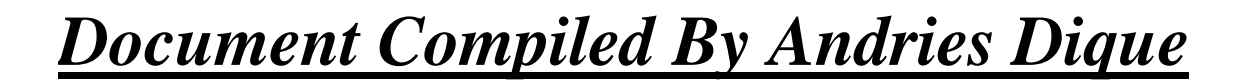

- Select the PPPoE (PPP over Ethernet) connection,
- Select LLC/Snap Bridging,
- Insert your Username and Password which is provided by your service provider
- (*ISP*),
- *MTU 1492*,

| CONNECTION TYPE                                                           |                                            |  |
|---------------------------------------------------------------------------|--------------------------------------------|--|
| Select PPPoE Protocol:                                                    | PPP over Ethernet (PPPoE) 🔻                |  |
| Encapsulation Mode:                                                       | LLC/SNAP-BRIDGING -                        |  |
| Enable multiple PPP connections over one<br>VC/VLAN tag option available: | Select LLC/Snap Bridging                   |  |
| 802.1P Priority [0-7]:                                                    | -1                                         |  |
| 802.1Q VLAN ID [0-4094]:                                                  | -1                                         |  |
|                                                                           |                                            |  |
| PPP USERNAME AND PASSWORD                                                 |                                            |  |
| PPP Username:                                                             | guest@telkomadsl Password Provided By Your |  |
| PPP Password:                                                             | ••••• ISP (service provider)               |  |
| Confirm PPP Password:                                                     | •••••                                      |  |
| Authentication Method:                                                    | AUTO 🔻                                     |  |
| Dial On Demand (With Idle Timeout Timer):                                 |                                            |  |
| Inactivity Timeout:                                                       | (minutes [1-4320])                         |  |
| Dial On Manual:                                                           |                                            |  |
| PPPoE pass-through:                                                       |                                            |  |
| Confirm MTU value<br>1492                                                 | 1492 (1370-1492)                           |  |
| PPP IP Extension:                                                         |                                            |  |
| IPV4 Setting                                                              |                                            |  |
| Use Static IP Addres:                                                     |                                            |  |
| IP Address:                                                               | 0.0.0.0                                    |  |

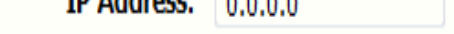

- Enable NAT,
- Enable Firewall,
- Select Next,

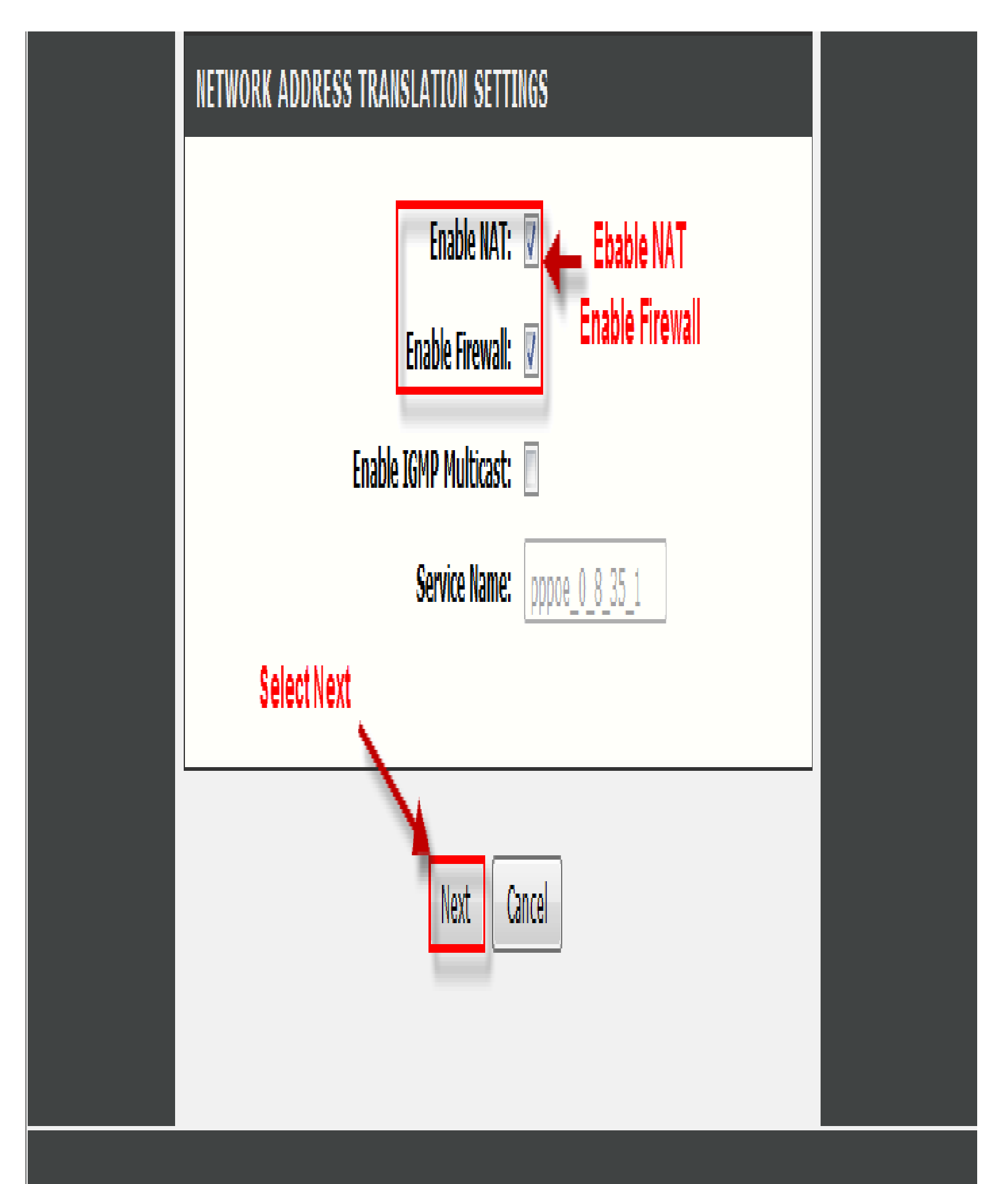

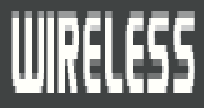

• Select Apply,

| CETUD                  |                               | MATNTENANCE                 | CTATUS         |
|------------------------|-------------------------------|-----------------------------|----------------|
| SLIDP                  | ADVANCED                      | MAINTENANCE                 | STATUS         |
| WAN                    |                               |                             |                |
| Make sure that th      | e settings below match the s  | ettinas provided by your IS | P.             |
|                        |                               |                             |                |
| Click "Apply" to sa    | we and activate these setting | s. Click "Back" to make any | modifications. |
| SETUP - SUMM           | IARY                          |                             |                |
|                        |                               |                             |                |
| VPI / VCI:             | 8                             | / 35                        |                |
| Connection Typ         | pe: P                         | PPoE                        |                |
| Service Name:          | p                             | ppoe_0_8_35_1               |                |
| Service Catego         | ry: U                         | BR                          |                |
| IP Address:            | A                             | utomatically Assigned       |                |
| Service State:         | E                             | nabled                      |                |
| NAT:                   | E                             | nabled                      |                |
| Firewall:              | E                             | nabled                      |                |
| IGMP Multicast         | : D                           | isabled                     |                |
| <b>Ouality Of Serv</b> | ice: Ei                       | nabled                      |                |

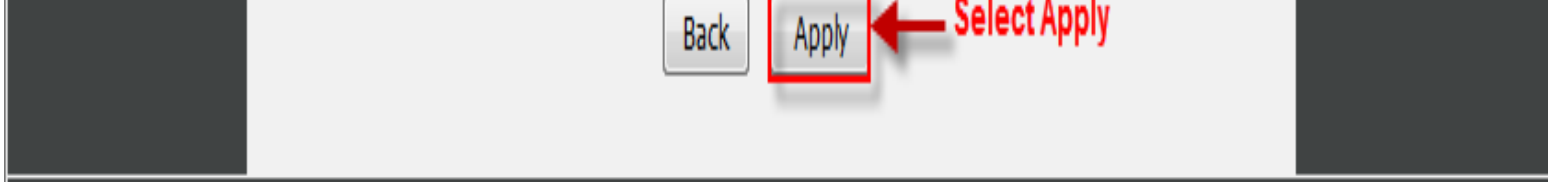

- Go To Status, then Device Info
- You should now be connected along with the Public IP,

| <b>D</b> -Lit                    | <b>lk</b> °                                                                                                    |                                                                                  |                                                                                                    |                                                      |                                                                              |
|----------------------------------|----------------------------------------------------------------------------------------------------|----------------------------------------------------------------------------------|----------------------------------------------------------------------------------------------------|------------------------------------------------------|------------------------------------------------------------------------------|
| DSL-2750U                        | SETUP                                                                                                    | ADVANCED                                                                         | MAINTENANCE                                                                                                    | STATUS                                               | HELP                                                                         |
| Device Info                      | DEVICE INFO                                                                                                    |                                                                                  |                                                                                                    |                                                      | Helpful Hints                                                                |
| Wireless Clients<br>DHCP Clients | This information reflect                                                                                                    | s the current status of yo                                                       | Go<br>Dur DSL connection.                                                                                                    | To Status, Then<br>Device Info                       | This page displays a<br>summary overview of your<br>router status, including |
| Logs                             | SYSTEM INFO                                                                                                    |                                                                                  |                                                                                                    |                                                      | device software version,<br>summary of your Internet                         |
| Statistics                       |                                                                                                    |                                                                                  |                                                                                                    |                                                      | configuration including<br>wireless and Ethernet                             |
| Route Info                       | Model Name:                                                                                                    |                                                                                  | DSL-27500                                                                                                    | 11                                                   | status.                                                                      |
| Logout                           | Firmware Version:                                                                                                    |                                                                                  | AF_1.57_T10                                                                                                    | 11                                                   | More                                                                         |
|                                  | INTERNET INFO<br>Internet Connection<br>Internet Connection<br>Default Gateway:<br>Preferred DNS Serve<br>Alternate DNS Serve<br>Connection Up Time<br>Downstream Line Rate | <pre>pppoe_0_8_35_1 ▼ pppoe_0_8_35_1 model fr: er: er: ate (Kbps): (Kbps):</pre> | Connected<br>ppp0.1<br>196.43.42.190<br>196.43.46.190<br>00 day,00 hour,00 min 30<br>1024<br>You should<br>512<br>connected. This | e PPPoE 0_8_35_1<br>0 sec<br>now be<br>is the Public |                                                                              |

| Enabled WAN Connections: |         |                |          |          |        |                |  |
|--------------------------|---------|----------------|----------|----------|--------|----------------|--|
|                          | VPI/VCI | Service Name   | Protocol | IGMP     | QoS    | IPv4 Address   |  |
|                          | 8/35    | pppoe 0 8 35 1 | PPPoF    | Disabled | Enable | 41.240.217.228 |  |